▶ ドメイン指定受信の操作方法~NTTドコモのスマートフォンをお使いの方~

【1】ホーム画面の「ブラウザ」(地球のアイコン)を押す

または、ホーム画面の「dメニューアイコン」 **し**を押す(ホーム画面に無い場合は、メニューから選択)

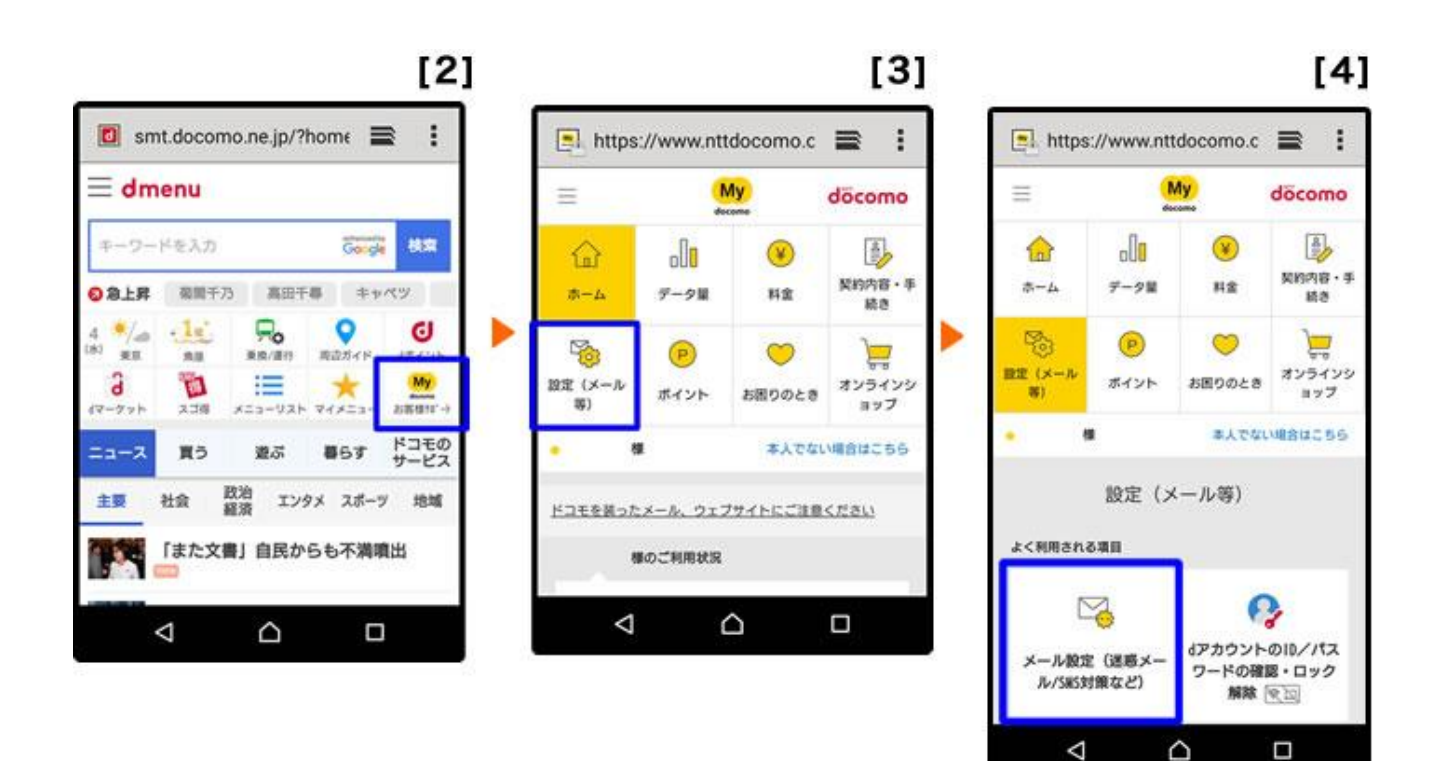

- 【2】「お客様サポート」を押す
- 【3】「設定(メール等)」を押す
- 【4】 「メール設定(迷惑メール/SNS 対策など)」を押す

## [5]

| Attas://samade.smt.doca. ■ ↓                 |  |
|----------------------------------------------|--|
|                                              |  |
|                                              |  |
| 携帯電話番号                                       |  |
| ■ spモードパスワード(半角数字4桁)                         |  |
|                                              |  |
|                                              |  |
| spモードパスワード確認                                 |  |
| <u>spモードパスワードをお忘れの方/ロックがかかって</u><br>しまった方    |  |
| ネットワーク暗証番号を入力する                              |  |
|                                              |  |
| 別のdアカウントでログイン                                |  |
|                                              |  |
| <u> プライパシーポリシー</u> ご利用規約/ご注意事項 ご利用にあたって      |  |
| © 2018 NTT DOCOMO, INC. All Rights Reserved. |  |
|                                              |  |

## [6]

döcomo お客様サポート

メール設定確認 メールアドレスや迷惑メー

ਰ

| como                                   |            | döcomo                                                                                                    |
|----------------------------------------|------------|----------------------------------------------------------------------------------------------------|
| - ト                                    |            | お客様サポート                                                                                                    |
| メール設定                                  |            | メール設定                                                                                                    |
| ールアドレス ***************@do              | como.ne.jp | 受信リスト設定                                                                                                    |
| ル設定確認<br>アドレスや迷惑メール対策の設定を確             | 認できま       | メールアドレス・ドメインを指定して受信できます。<br>パソコンなどの転送元メールアドレスやメーリング<br>ストのメールアドレスを指定して受信できます。<br>2 詳細説明はこ?                                     |
| メール設定内容の確認                             | >          | 受信リスト設定                                                                                                    |
|                                        |            | <ul> <li>(1)<sup>U</sup></li> <li>         ・ 設定を利用する     </li> </ul>                                                           |
| シーンに占わせた設定<br>レスやドメインを個別に指定した受信<br>ちら。 | や拒否        | ◎ 設定を利用しない                                                                                                    |
| ・友人・会社などからのメールを必ず                      | 受信し        | ● 受信するメールの登録<br>メールアドレス・ドメインを登録してください。                                                                                         |
| -<br>受信リスト設定                           | >          | ※ 登録したメールアドレス・ドメインと送信元メールアド<br>が後方一致した場合に受信します。                                                                                |
| のアドレスからのメールが届くので起                      |            | ** 登録酒のメールアドレス・ドメインをタップするとメー<br>ドレス・ドメインの編集ができます。<br>編集後は赤字で表示されます。<br>編集前の状態に戻したい場合は「反す」をタップしてく<br>さい。詳しくは「詳細説明はこちら」をご確認ください。 |
| EBUATERE                               |            | (2)<br>登録済メールアドレス・ドメイン (1/120<br>件)                                                                                            |
|                                        |            |                                                                                                    |

- 【5】 パスワードを入力後、「sp モードパスワード確認」を押す
- 【6】ページを下へ移動し、「受信リスト設定」を押す

## 【7】 「設定を利用する」にチェックを入れ、"登録済メールアドレス~"の文字の右側にある「+」を 押す

- ① 「受信リスト設定」項目内、「設定を利用する」にチェックを入れる。
- ② 「受信するメールアドレスを登録」項目内、"登録済メールアドレス~"の文字の右側にある「+」を 押す。

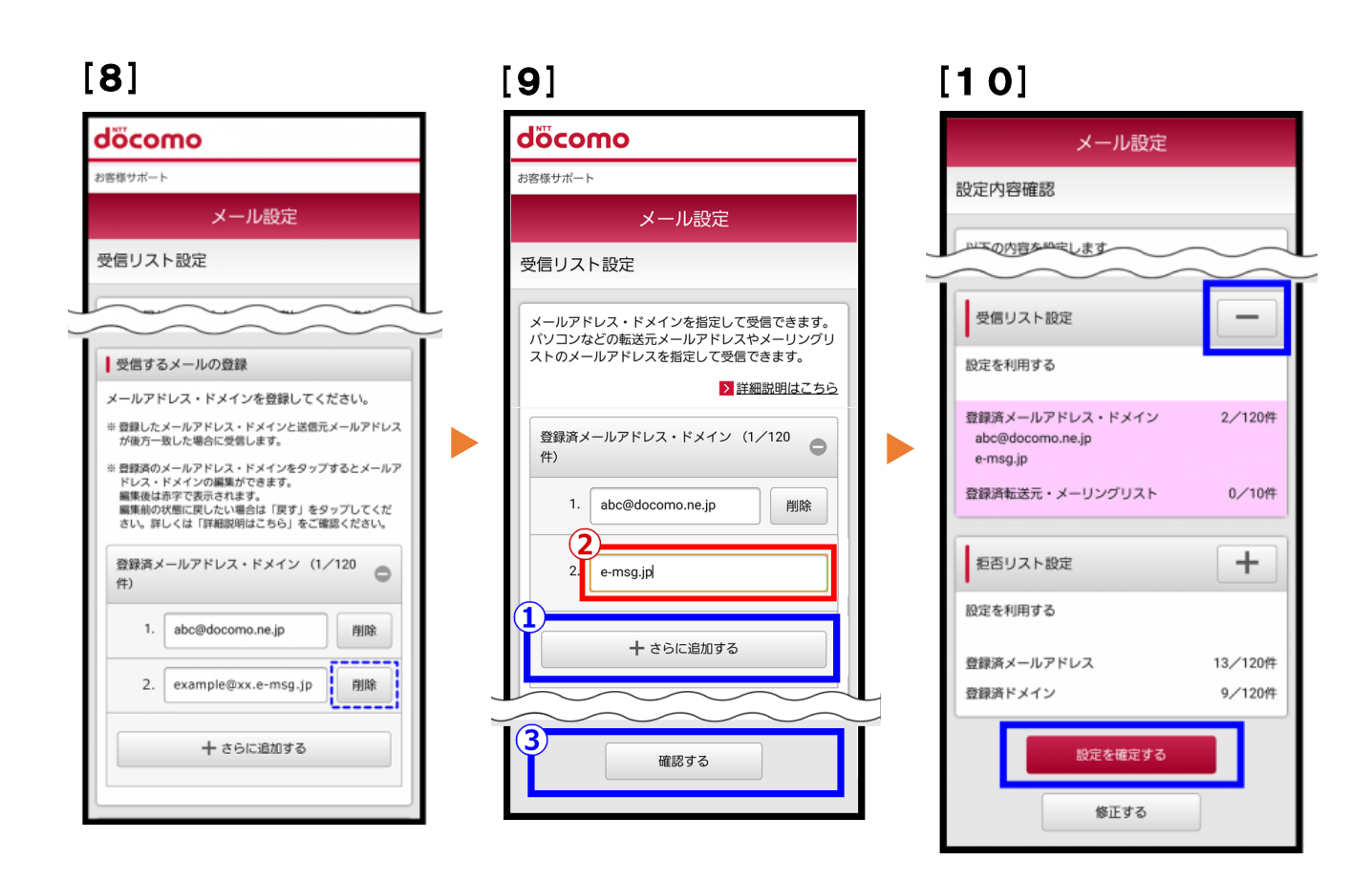

【8】 表示される一覧に、「e-msg.jp」で終わるメールアドレスがあれば、そのアドレスの右横にある 「削除」を押す ※登録済メールアドレスが0件の場合は、一覧に何も表示されない。

【9】「さらに追加する」を押し、文字の入力欄に「e-msg.jp」を入力。画面の一番下にある「確認

する」を押す

【10】 "受信するメールの設定"の欄にある「+」を押し、内容を確認。最後に「設定を確定する」を 押す。

【11】 【設定完了】画面に変われば、登録完了

## [Windows Mobile 端末の場合]

【1】「電子メール」 → 【2】「メニュー」 → 【3】「オプション」 【4】「sp モードメール」 → 【5】「詳細設定/解除」 → 【6】暗証番号(sp モードパスワード)を入力して「決定」を押す 【7】受信/拒否設定を「設定」にして「次へ」を押す 【8】ステップ4の「受信設定」を押す 【9】文字の入力欄に「e-msg,jp」を入力、画面下の「登録」を押す

上記は、sp モードメール(スマートフォンで docomo.ne.jp のメールアドレス、絵文字、デコレーションメール を使えるドコモのサービス)を利用している方対象の設定です。

sp モードメールではない(メールアドレスが docomo.ne.jp 以外)gmail など、他のメールアドレスを使っている場合は、他の設定をする必要がある可能性があります。

★ 機種の仕様によって、一部表示が異なる場合があります。

★ 設定がうまくいかない場合は、以下にお問い合わせ下さい。

ドコモ インフォメーションセンター

| 携帯電話から | ー般電話から       |
|--------|--------------|
| 113    | 0120-800-000 |